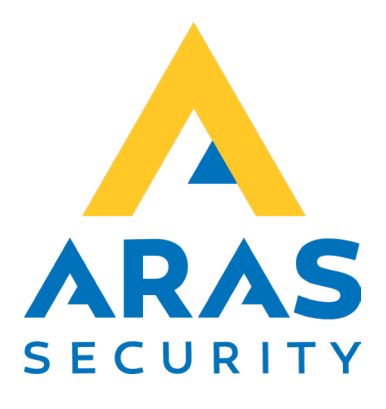

# ARAS Integration Interface for Conventus

# Synkronisering af bruger/bookinger fra Conventus bookingsystem med NOX

| Version | Forfatter       | Ændringer     | Dato       |
|---------|-----------------|---------------|------------|
| 1.0     | Robert Banasiak |               | 25.04.2023 |
| 1.1     | Jasper Johansen | Små rettelser | 02.06.2023 |

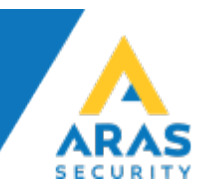

# Indhold

| 1 | Be  | skrivelse                                       | 3   |
|---|-----|-------------------------------------------------|-----|
| 2 | Fo  | rudsætninger                                    | 3   |
|   | 2.1 | NOX                                             | 3   |
|   | 2.2 | Conventus                                       | 5   |
| 3 | Ко  | onfiguration                                    | 6   |
|   | 3.1 | Første start                                    | 6   |
|   | 3.2 | NOX-indstillinger (Settings/ NOX)               | 8   |
|   | 3.3 | API forbindelse (Settings/Booking system (API)) | 10  |
| 4 | Sy  | nc-applikation                                  | .12 |

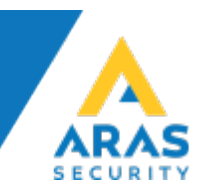

#### 1 Beskrivelse

ARAS Integration Interface for Conventus giver mulighed for at oprette bruger/bookinger fra Conventus bookingsystem i NOX.

Alle bookinger, der omfatter adgang til lokaler, vil blive tilføjet til NOX som separate brugere med samme brugerprofil, men med forskellige (som angivet i bookingen) ekstra områder.

Alle bookinger, der indeholder indstillingen "ulåst", vil blive tilføjet til NOX som adgangstider i tidsprofiler med samme navn som det pågældende område. Alle adgangstider vil blive slettet hver dag kl. 23:55.

## 2 Forudsætninger

#### 2.1 NOX

For at oprette faste brugere og bookinger fra Conventus bookingsystem er det nødvendig at tilføje:

• NOX brugerprofil uden rettigheder til områder, men med de ønskede funktioner.

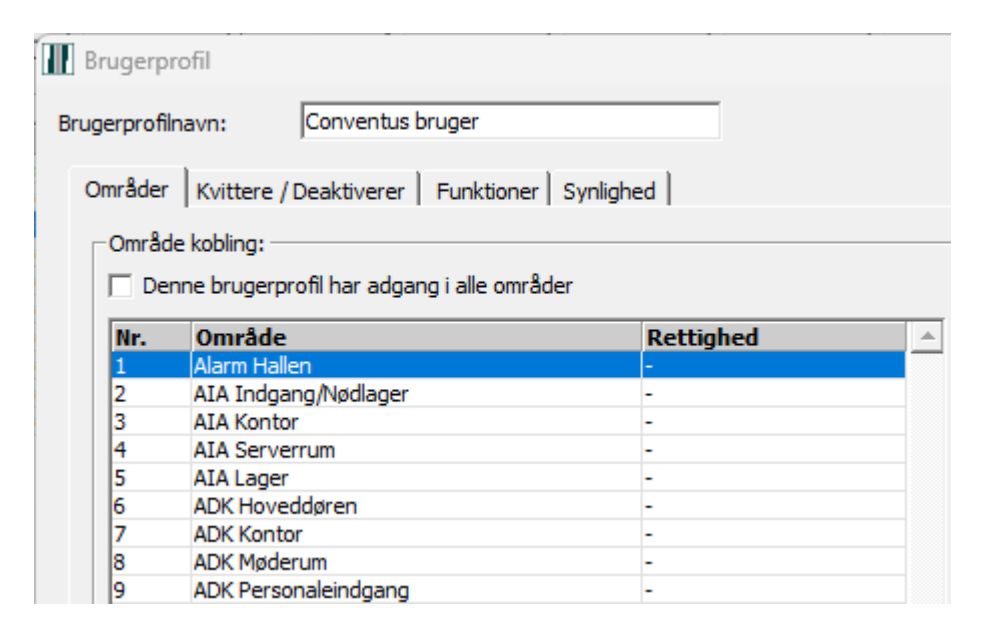

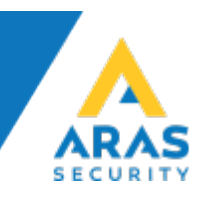

• Tidsprofiler uden adgangstid, for hvert område, der skal styres af bookinger. Navnet skal være identisk med navnet på Enheder i Conventus-systemet.

| Tidsprofiler           Nr.         Tidsprofil           1         Hoveddøren           2         Kontor           3         Office 8-16 | Adgangstider                       | Onsdag         |
|----------------------------------------------------------------------------------------------------|------------------------------------|----------------|
| 🗮 KALENDER 🛛 BOOK                                                                                                    | KING 🗁 ARKIV 🖪 ADRESSEBOG 🏛 FINANS | ADMINISTRATION |
| KALENDER                                                                                                    | Enheder                            |                |
| BOOKING                                                                                                    | Ny Titel                           |                |
| BRUGERE                                                                                                    | 🚰 🗶 Hallen                         |                |
| HJEMMESIDE                                                                                                    | 🚰 🗶 Hoveddøren                     |                |
| ADRESSEBOG                                                                                                    | 🕝 🗶 Møderum                        |                |
| ADGANGSKONTROL                                                                                                    | 🚰 🗶 Personaleindgang               |                |
| Adgangsgrupper                                                                                                    |                                    |                |
| Åben og luk før                                                                                                    |                                    |                |
| Enheder                                                                                                    |                                    |                |

Desuden skal hver af disse tidsprofiler have indstillinger, der får døren til at låse op og lukke.

| ✓ Automatiske koblinger<br>Tilstandskobling ved adgangstids start: |                       |                   |     |   |         |
|--------------------------------------------------------------------|-----------------------|-------------------|-----|---|---------|
| Område                                                             | Aktuel områdetilstand | Ny områdetilstand | Tid | * | Ny      |
| 7. ADK Kontor                                                      | Dør lukket            | Dør fast åben     | 0   |   | Redigér |
|                                                                    |                       |                   |     | - |         |
| 1                                                                  |                       |                   |     |   | Slet    |
| Tilstandskobling ved adgangstids slut:                             |                       |                   |     |   |         |
| Område                                                             | Aktuel områdetilstand | Ny områdetilstand | Tid | - | Ny      |
| 7. ADK Kontor                                                      | Dør fast åben         | Dør lukket        | 0   |   | Redigér |
|                                                                    |                       |                   |     |   |         |
| 1                                                                  |                       |                   |     | × | Slet    |

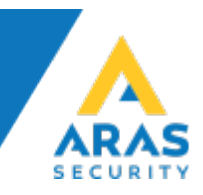

#### 2.2 Conventus

Alle enheder, der skal bruges til bookinger med NOX, skal have et identifikationsid. Dette nummer svarer til områdenummeret i NOX. Derfor svarer en enhed til et NOX-område.

| Nr. | Område               |
|-----|----------------------|
| 1   | Alarm Hallen         |
| 2   | AIA Indgang/Nødlager |
| 3   | AIA Kontor           |
| 4   | AIA Serverrum        |
| 5   | AIA Lager            |
| 6   | ADK Hoveddøren       |
| 7   | ADK Kontor           |
| 8   | ADK Møderum          |

| 🖬 KALENDER 🛛 💆  | BOOKING  | 🗁 ARKIV                | ADRESSEBOG      | I FINANS             |         |
|-----------------|----------|------------------------|-----------------|----------------------|---------|
| KALENDER        | Enh      | eder                   |                 |                      |         |
| BOOKING         | N        | y Titel                |                 |                      |         |
| BRUGERE         | G        | 🗙 Hallen               |                 |                      |         |
| HJEMMESIDE      | CP<br>CP | 🗶 Hoveddør<br>🗶 Kontor | en              |                      |         |
| ADRESSEBOG      | Ŭ,       | X Møderum              |                 |                      |         |
| ADGANGSKONTROL  | ß        | × Redige               | r en enhed      |                      |         |
| Adgangsgrupper  | _        | Titel:                 | Kontor          |                      |         |
| Åben og luk før |          | Identifik              | ation: 7        | 1.11                 |         |
| Enheder         |          |                        | (Bruges til sam | imenkobling med låse | system) |

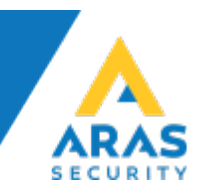

## 3 Konfiguration

#### 3.1 Første start.

For at konfigurere applikationen start Conventus\_v2\_Setup.exe først.

| Conventus_v2_Service.application                         |
|----------------------------------------------------------|
| A Conventus_v2_Service.exe                               |
| Conventus_v2_Service.exe.config                          |
| Conventus_v2_Service.exe.manifest                        |
| Conventus_v2_Setup.application                           |
|                                                          |
| ∧ Conventus_v2_Setup.exe                                 |
| ▲ Conventus_v2_Setup.exe ▲ Conventus_v2_Setup.exe.config |

Hvis licensfilen ikke allerede ligger i samme mappe som applikation vises denne besked:

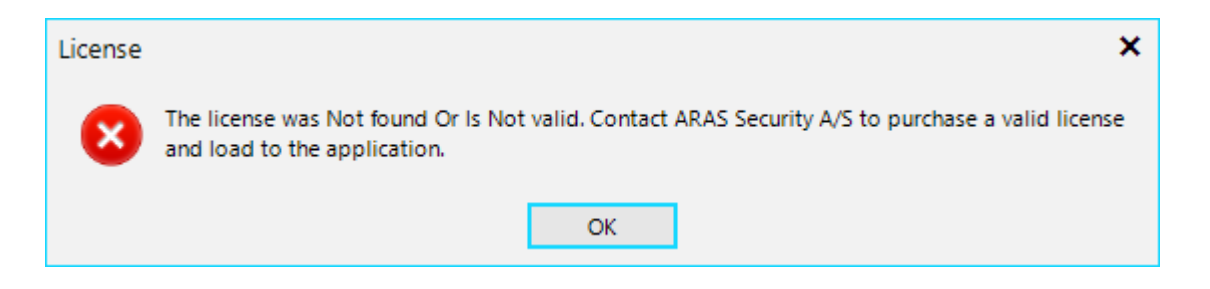

Hvis du har en korrekt licensfil, kan du vælge placering i næste trin.

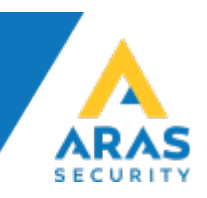

| ypen File                    | ds 🔻 Search in Downloads        |    |
|------------------------------|---------------------------------|----|
| New folder                   |                                 | ~  |
|                              |                                 |    |
| File name: ArasLicense.dta × | Aras license (*ArasLicense.dta) |    |
|                              | Open Canc                       | el |

Hvis licensfilen har korrekt format vises denne besked:

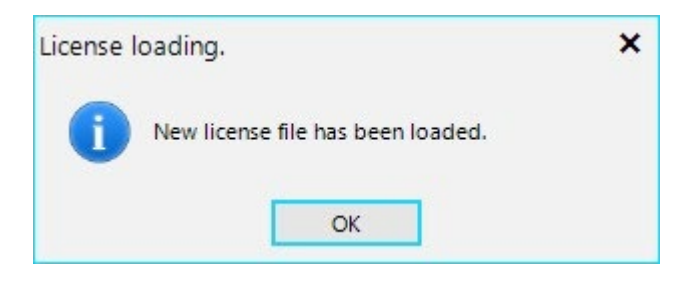

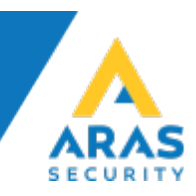

#### 3.2 NOX-indstillinger (Settings/ NOX)

| 🙏 Conventus to NOX integration - Setup |                     |                    |        |  |  |
|----------------------------------------|---------------------|--------------------|--------|--|--|
| ■ Settings                             |                     |                    |        |  |  |
| NOX Booking system                     | n (API)             |                    |        |  |  |
| NOX connection                         |                     |                    |        |  |  |
| IP adress / navn:                      |                     |                    |        |  |  |
| Code:                                  |                     |                    |        |  |  |
| Security:                              | SL3                 |                    |        |  |  |
|                                        | select 🗸            | Test connection    | Cancel |  |  |
| Login                                  |                     |                    |        |  |  |
| Username:                              |                     |                    |        |  |  |
| Password:                              |                     |                    |        |  |  |
|                                        |                     |                    |        |  |  |
| User profile:                          | select user profile | for booking system | ~      |  |  |
|                                        |                     | Cancel             | Save   |  |  |
|                                        |                     |                    |        |  |  |

#### Indtast:

1. Indtast NOX IP-adresse og brugerkode,

Hvis du benytter brugernavn og kodeord til at oprette forbindelse med NOX-centralen, vælg Security SL4 og indtast brugernavn og kodeord i stedet for brugerkode.

- 2. Vælg NOX software version.
- 3. Tryk på "Test connection" for at tjekke forbindelsen til NOX-centralen.

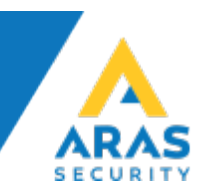

Hvis forbindelsen bliver oprettet korrekt vises en bekræftelse, herefter aktiveres en dropdown liste med brugerprofiler og "Save" knappen aktiveres.

| User profile: Conventus brug                                                        | ger                        | ~        |
|-------------------------------------------------------------------------------------|----------------------------|----------|
|                                                                                     | Cancel                     | Save     |
| Trying to connect to the CPU<br>Connection established to 192.168.1.14              | 4.                         |          |
| ogin : Administrator, connectionID: 1<br>systemInfo, Areas: 16, User profiles: 8, U | Jsers: 4                   |          |
| Thecking NOX CPU licens<br>The license for CPU number: 3119853 is                   | s valid. License issued fo | or: DEMO |
| .oading data from NOX                                                               |                            |          |

Vælg brugerprofil for bruger fra Conventus bookingsystem og gem indstillingerne.

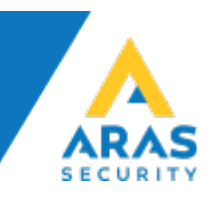

# 3.3 API forbindelse (Settings/Booking system (API))

| Booking system         |                      |               |      |
|------------------------|----------------------|---------------|------|
| API url:<br>API token: | https://conventus.dk |               |      |
| User name format:      | format: BOOKINGID    |               |      |
|                        |                      |               |      |
|                        | Download data        | Resynchronise |      |
|                        | Test API connection  | Cancel        | Save |

- 1. Indtast API url
- 2. API token
- 3. Vælg brugernavn format

| User name format: | $\checkmark$ | format: NAVN (BOOKINGID) |
|-------------------|--------------|--------------------------|
|-------------------|--------------|--------------------------|

Tjek forbindelse til API ved at trykke på "Test API connection" knappen. Hvis forbindelsen bliver oprettet korrekt vises en bekræftelse, og "Save" knappen bliver aktiv, så kan du gemme indstillingerne.

| Connect | tion state.                                         | ×   |
|---------|-----------------------------------------------------|-----|
| 0       | The connection to https://conventus.dk was successf | ul. |
|         | ОК                                                  |     |

Nu har du også mulighed for at tjekke data fra API og udføre en manuel resynkronisering.

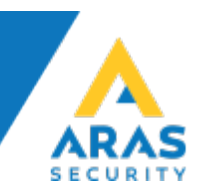

I samme del af indstillingerne kan justeres hvor længe logs skal gemmes. I tilfælde af problemer med integrationen kan man aktivere debug optioner for at samle yderligere oplysninger i logfiler.

| Delete logs after: | 1 month | ~ |
|--------------------|---------|---|
| Debug JSON:        |         |   |
| Debug Sql:         |         |   |
| Debug application: |         |   |
|                    |         |   |

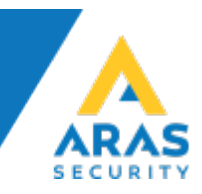

## 4 Sync-applikation

For at teste synkroniseringen kan du køre synkroniseringsprogrammet, som også er installeret som en Windows-tjeneste.

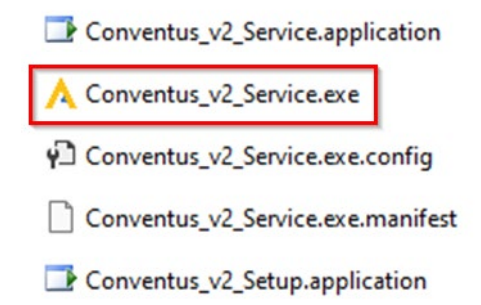

Applikationen forbinder automatisk til både Conventus API og NOX ifølge indstillingerne, henter bookinger og opretter/sletter/opdaterer i NOX. Synkroniseringsfrekvensen er fastsat af bookingsystemet og er 60 sekunder. En så hyppig kontrol af data gør det muligt at tilføje og opdatere data hurtigt i NOX.

| Conventus To NOX Service                                                                                                    |                          |  |  |
|----------------------------------------------------------------------------------------------------|--------------------------|--|--|
| 2023-04-25 08:53:09.869 The valid license has been loaded.<br>2023-04-25 08:53:10.130 Reading applications settings.<br>2023-04-25 08:53:10.130 Reading NOX settings.<br>2023-04-25 08:53:11.973 SystemInfo. Areas: 16, User profiles: 8, Users: 4<br>2023-04-25 08:53:11.989 Checking NOX CPU licens<br>2023-04-25 08:53:11.989 The license for CPU number: 3119853 is valid. License issued for: DEMO | Clear text Run sync. now |  |  |

Her har vi også mulighed for at starte synkroniseringen manuelt ("Run sync. now").